# Login and navigation

# Login page links

## Access<sup>®</sup> Online

#### Contact Us

Login

## Welcome to Access Online!

Please enter the information below and login to begin.

\* = required

#### **Organization Short Name:\***

User ID:\*

#### Password:\*

Forgot your password?

Activate Your Card | Change Your PIN

**Register Online** 

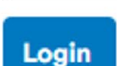

Links provide access to functions.

Access Online link:

https://access.usbank.com

# Login page links:

- Forgot your password? Answer an authentication question and reset your password.
- Register Online for cardholders to set up their own User ID and Password with card information.
- Activate Your Card for cardholders
   to initiate the card for use. (This is a
   separate step from online
   registration for a User ID.)
- Change your PIN number if necessary for cardholders.

# **Forgot your password – all users**

## Access<sup>®</sup> Online

Contact Us

Login

## Login Forgot Password

Enter the response to your authentication question. If you need assistance, please contact your organization's administrator.

\* = required

User ID: pa1allocate Organization Short Name: ABC135

Authentication Question: In what city does your nearest sibling live?

Enter the response to your Authentication Question:\*

Access Online will lock you out of the system after THREE unsuccessful login attempts.

## To prevent this, after 2

unsuccessful attempts:

- Click the Forgot your password? link.
- Answer the authentication

question.

• **Reset** your password.

Continue

<<Back to Login

# **Register online – cardholders create own user ID and password**

## Access<sup>®</sup> Online

Contact Us Account Information

Login

Please enter the account information below and select Send a Code. send you a passcode. To register additional accounts, go to My Perso

\* = required

#### **Organization Short Name: \***

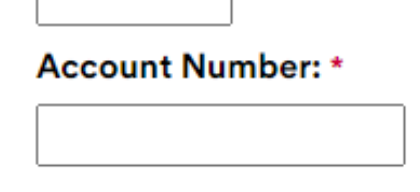

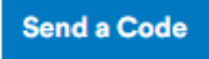

• Enter Organization Short Name, account number and expiration date of card.

- **Click** the *Send a code* button. It goes to the email address on the card account.
- Enter the code and set up user profile with username, password, authentication questions and answers.

### Account Expiration Date:

Month \* Jan 🖌

Year \* 2024 ×

<<Back to Login Page

# **Activate a card – cardholder process**

## **Activate Your Card - Information**

#### **Enter Card Information**

Complete the fields below to activate your card.

All fields required unless noted as (optional).

 $\mathbf{v}$ 

#### Card Number

Expiration Date

Month

Year

#### Work Phone

Last 4 digits

 $\mathbf{\nabla}$ 

## Cancel

Submit

• Enter account number,

expiration date and the last 4

digits of work phone on the

card account.

• **Click** the *Submit* button.

# **Online card activation process**

- Select the Activate Your Card link found at bottom of the Access Online login page. Google Access Online to locate the page.
- Enter card number, expiration date and last 4 of work phone.
- You will receive two emails; the first includes the link to activate your account, and the second includes a passcode.
- Select the emailed link to activate your account and then enter the passcode from the second email.
- You will be given the option to update your mobile phone number. Select Submit.
- Set a new PIN. Select Submit.

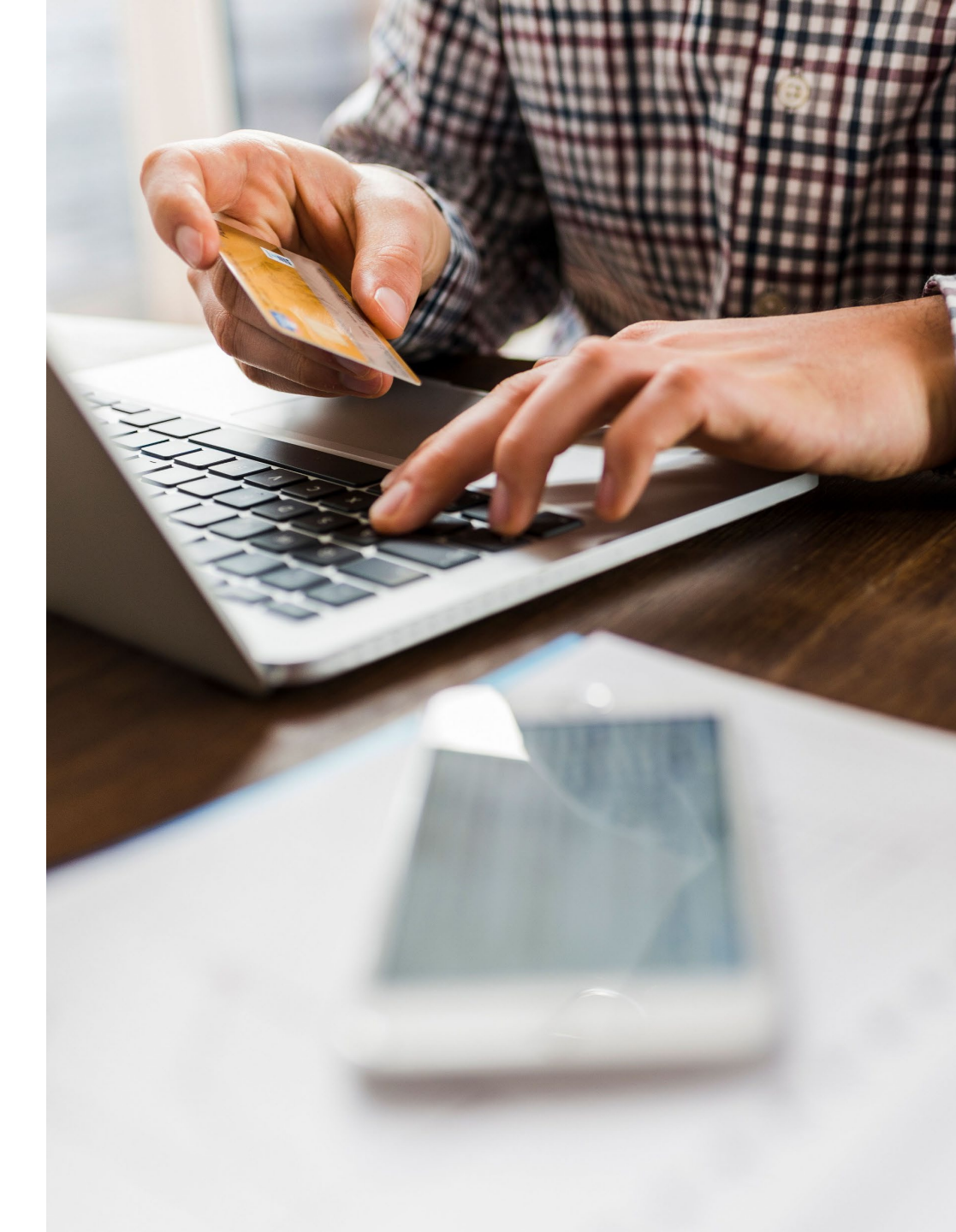

# **Phone card activation process**

## **Information needed**

- 16-digit account number
- 5-digit zip code from the card account
- 4-digit activation code. This is the last 4 digits of whatever is in the Social Security Number field of the card account. It could be the last four of your SSN, last four of your employee ID or four numbers your organization uses as a code.

## Process

- 1. Enter 16-digit account number
- 2. Enter 5-digit zip
- 3. Press 1 to activate account
- 4. Enter 4-digit activation code, or last four of SSN, or last four of employee id
- 5. Enter phone with area code to update records
- Press 1 or 2 to accept or decline terms to be sent messages on your phone.
- 7. Enter and confirm 4-digit PIN. This is not the same thing as the 4-digit activation code. It's a 4 digit number that can be used for some transaction types such as cash or for some terminal types such as those outside the US.

# **Change your PIN – cardholder process**

-

## **Change Your PIN - Information**

#### **Enter Card Information**

Complete the fields below to update your existing PIN.

All fields required unless noted as (optional).

 $\mathbf{v}$ 

Card Number

Expiration Date

Month

Year

#### Work Phone

Last 4 digits

Cancel

• Enter account number,

expiration date and the last 4

digits of work phone that is on

the card account.

• Click the Submit button.

Submit

# Personal Identification Number – cardholder process

## What is a PIN?

- When you activate your card, select a 4-digit PIN
- A PIN may be required by some merchant terminals or for some transaction types, such as cash advances
- Many transactions outside of the United States require a 4-digit PIN
- Change your PIN on the Access Online Home page or through the IVR
- To set up a PIN if you don't set it up upon activation, you will need to call customer service for a PIN Mailer to get it set up.
- A Program Administrator may go to Account Administration,
   Cardholder Account Maintenance, Account Details and click a link to
   Request PIN to have a PIN Mailer sent for a card. This link only
   displays if there is no PIN on the card.

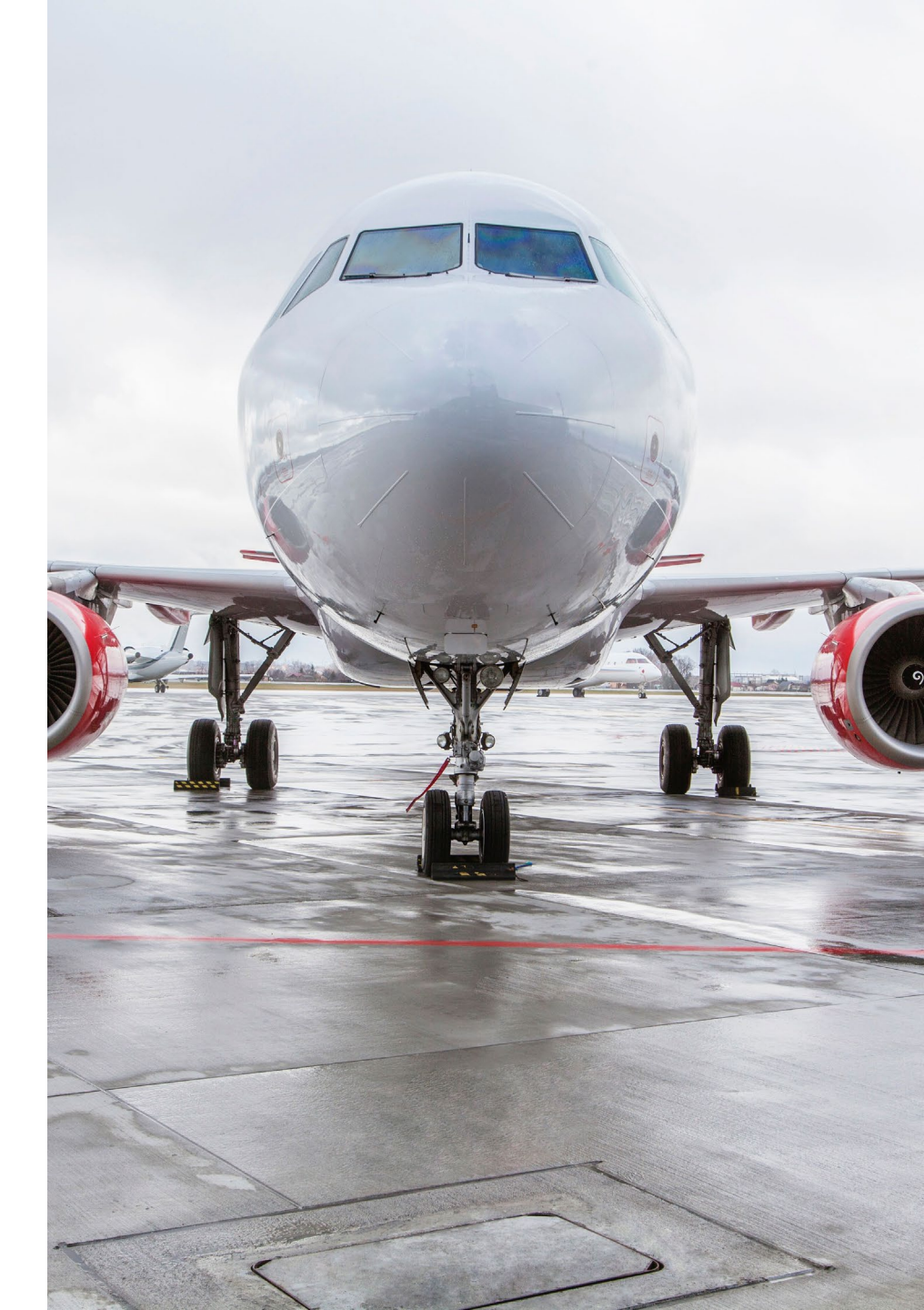

# Logging in

#### Contact Us

Login

## Welcome to Access Online!

Please enter the information below and login to begin.

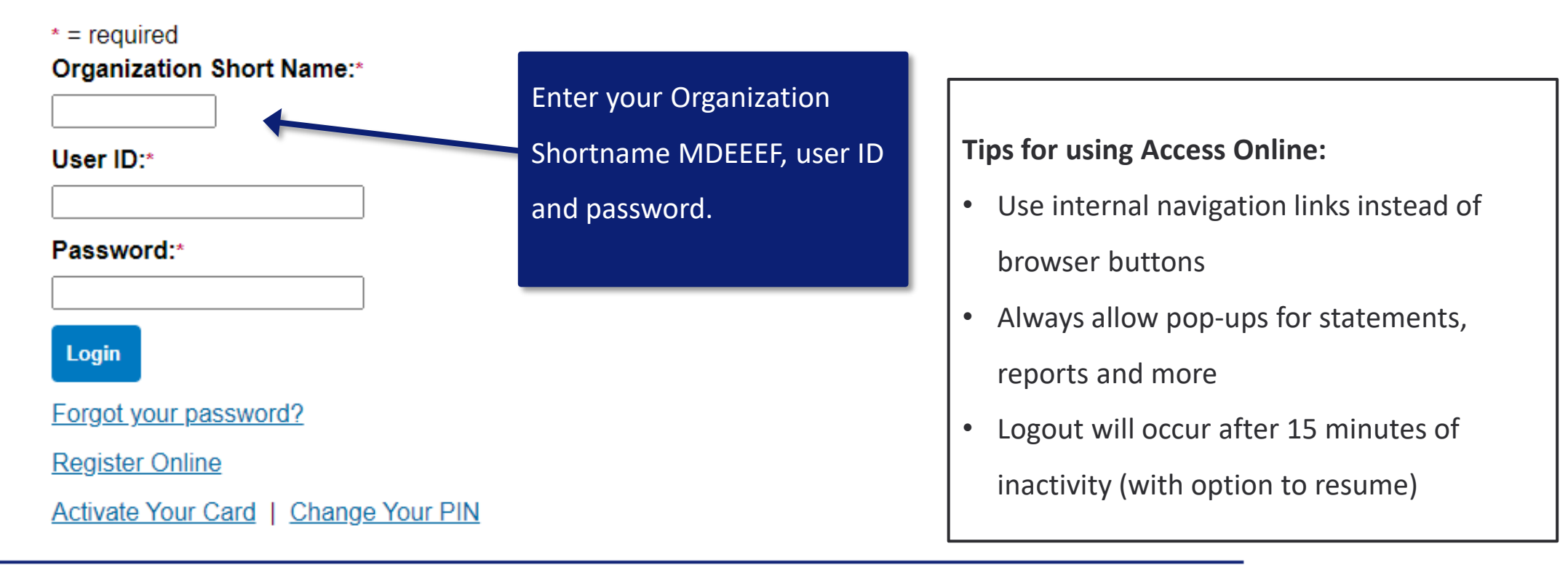

© 2021 Elavon, Inc.

Accessibility Policy

#### **Two navigation methods for administrators only** Ending late August **Top navigation** Left navigation pane 2024 ⊡ $\Box$ Access' Online Profile ~ Partner sites ∨ Need help? Log out Access<sup>®</sup> Online Chat With Us Log Out Dashboard ~ Accounts ∨ Transactions ~ Orders ~ Virtual payments ~ Reporting ~ Program ∨ Request Status Queue System Administration Active Work Queue System Administration User Profiles User Profiles Accounting Code Management Welcome, Jordan. · Create Point of Contact Create or modify existing user ID/login Manage Accounting Code Structures · Edit Point of Contact Find Point of Contact information and establish account and Accounting Validation Controls, Valid · Financial Extract Controls hierarchy access. Values Lists, and Alternate Accounting Client Controls · Accounting Code Mgmt Codes. Merchant Groups Point of Contact No managing account found. Merchant Allocation Rules Create Point of Contact Allocation Rules Engine Merchant Groups Account Administration Modify the default Merchant Category Event Driven Notification Edit Point of Contact Payment Plus Code (MCC) Groups to create custom Order Management groups or rearrange existing groups. Transaction Management Find Point of Contact Enhanced Supplier These groups are used for establishing Management MCC based transaction allocation rules Account Information Reporting **Financial Extract Controls** Data Exchange Merchant Allocation Rules Create, view, or modify the controls for My Personal Information an extract file Establish automated rules that control how incoming transactions are allocated to particular accounting codes, based on **Client Controls** Email Center the Merchant Category Code (MCC) View and modify settings applied to your Contact Us associated to a transaction entire program. Training Allocation Rules Engine (?)Establish automated rules that control how incoming transactions are allocated

Dashboard/legacy views are driven by account or hierarchy assignments on the user profile.

# **Cardholder welcome page features**

Your last login was 04/09/2024

Message(s) from Access Online

Message Center

#### Request Status Queue Active Work Queue System Administration Account Administration Payment Plus Transaction Management Account Information Reporting Data Exchange My Personal Information

Home

Contact Us

Training

| One Card             |                     |
|----------------------|---------------------|
| Account Name:        | MAE DOWD            |
| Account Unique ID: ( | 0441-9182-4708-3740 |
| Account ID:          | 017731777135        |
| Account #:           | **3177              |
| Account Status:      | Open                |
| Current Balance:     | \$1,718.11          |
| Credit Limit:        | \$1.00              |
| Available Credit:    | \$1.00              |

Welcome to Access Online MAE DOWD

Current Balance is updated as of previous business day. Available Credit includes pending account activity.

| Last 10 Transa | actions Posted           |         |
|----------------|--------------------------|---------|
| Posting Date   | Merchant                 | Amount  |
| 03/27          | MURPHY6822ATWALMRT       | \$73.01 |
| 03/24          | VALERO 1058              | \$75.50 |
| 03/24          | CHICKEN EXPRESS ROCKDALE | \$7.48  |

#### **Quick Links**

Manage Home Page Settings Manage Contact Information Manage Email Notifications Run Transaction Detail Report View All Statements View Last Cycle Transactions View Open Transactions

## The welcome screen

## includes:

- Left navigation menu
- Message Center
- Card account summary

and last ten

transactions

## • Quick Links

# Dashboard display depends on user profile assignments

Administrator with processing hierarchy assignments at bank, agent and/or company levels

| Dashboard        Accounts        Transactions        Orders        Virtual payments        Reporting        Program          Welcome, Jordan.         Account ACME MA 1 1234           ACME MA 1       Used       \$10,000,00       25%       QUICK LINKS         Quick links #1       Quick links #2       Quick links #3       Quick links #3         Quick links #3       Quick links #1       Quick links #1       Quick links #1                                                                                                    | Transactions V Orders V Virtual payments V Reporting V Program V                                                                                                    | Online                      |                                                                                  |                                                                                                    | Partner sites $\checkmark$                                                                                                    | Need help?                                                                                                    | Profile $\checkmark$                                                                                                    | Log out                                                                                                    |
|----------------------------------------------------------------------------------------------------|----------------------------------------------------------------------------------------------------|-----------------------------|----------------------------------------------------------------------------------|----------------------------------------------------------------------------------------------------|----------------------------------------------------------------------------------------------------|----------------------------------------------------------------------------------------------------|----------------------------------------------------------------------------------------------------|----------------------------------------------------------------------------------------------------|
| Account ACME MA 1 1234         OUICK LINKS           ACME MA 1         Available         \$25,000.00         65%         Quick Links #1         Quick Links #1         Quick Links #3         Quick Links #3         Quic                                                                                                    | QUICK LINKS<br>QUICK LINKS<br>QUICK LINKS<br>QUICK LINKS<br>Quick links #1<br>Quick links #2<br>Quick links #3<br>Quick links #4<br>Quick links #5                                                                        | nts ∽ Tran                  | sactions $\vee$                                                                  | Orders $\vee$                                                                                                    | Virtual payments $\checkmark$                                                                                                    | Reporting $\vee$                                                                                                    | Program $\vee$                                                                                                    |                                                                                                    |
| Account ACME MA 1 1234                                                                                                    | QUICK LINKS QUICK LINKS QUICK LINKS Quick links #1 Quick links #2 Quick links #3 Quick links #4 Quick links #5                                                                                                    | Jorda                       | n.                                                                               |                                                                                                    |                                                                                                    |                                                                                                    |                                                                                                    |                                                                                                    |
| ACME MA 1 QUICK LINKS<br>Available \$25,000.00 63% Used \$10,000.00 25% Pending \$5,000.00 13% Quick links #2 Quick links #3 Quick links #4 Quick links #4 Quick | QUICK LINKS           e         \$25,000.00         63%           \$10,000.00         25%         Quick links #1           \$5,000.00         13%         Quick links #2           Quick links #4         Quick links #5  | 1 1234                      |                                                                                  | ~                                                                                                    |                                                                                                    |                                                                                                    |                                                                                                    |                                                                                                    |
| Available         \$25,000.00         63%         Quick links #1           CREDIT LIMIT         Used         \$10,000.00         25%         Quick links #2           \$40,000,00         Pending         \$5,000.00         13%         Quick links #3                                                                                                    | e         \$25,000.00         63%         Quick links #1           \$10,000.00         25%         Quick links #2           \$5,000.00         13%         Quick links #3           Quick links #4         Quick links #5 |                             |                                                                                  |                                                                                                    | QUICK LINKS                                                                                                    |                                                                                                    |                                                                                                    |                                                                                                    |
| Used \$10,000.00 25%<br>CREDIT LIMIT Pending \$5,000.00 13%<br>S400 000 00                                                                                                    | \$10,000.00 25%<br>\$5,000.00 13% Quick links #3<br>Quick links #4<br>Quick links #5                                                                                                    | Available                   | \$25,000.00                                                                      | 63%                                                                                                    | Quick links #1<br>Quick links #2                                                                                                    |                                                                                                    |                                                                                                    |                                                                                                    |
| \$40,000,00                                                                                                    | Quick links #4                                                                                                    | Used                        | \$10,000.00                                                                      | 25%                                                                                                    | Quick links #3                                                                                                    |                                                                                                    |                                                                                                    |                                                                                                    |
| Quick links #4                                                                                                    | Quick links #5                                                                                                    | <ul> <li>Fending</li> </ul> | \$3,000.00                                                                       | 13%                                                                                                    | Quick links #4                                                                                                    |                                                                                                    |                                                                                                    |                                                                                                    |
| Quick links #5                                                                                                    | No. of the second second                                                                                                    |                             |                                                                                  |                                                                                                    | Quick links #5                                                                                                    |                                                                                                    |                                                                                                    |                                                                                                    |
| Pay this account<br>Quick links #6                                                                                                    | Quick links #6                                                                                                    | Pay t                       | his account                                                                      |                                                                                                    | Quick links #6                                                                                                    |                                                                                                    |                                                                                                    |                                                                                                    |
|                                                                                                    |                                                                                                    |                             |                                                                                  |                                                                                                    |                                                                                                    |                                                                                                    |                                                                                                    |                                                                                                    |
|                                                                                                    |                                                                                                    |                             |                                                                                  |                                                                                                    |                                                                                                    |                                                                                                    |                                                                                                    |                                                                                                    |
|                                                                                                    |                                                                                                    |                             |                                                                                  |                                                                                                    |                                                                                                    |                                                                                                    |                                                                                                    |                                                                                                    |
|                                                                                                    |                                                                                                    |                             |                                                                                  |                                                                                                    |                                                                                                    |                                                                                                    |                                                                                                    |                                                                                                    |
| Privacy                                                                                                    |                                                                                                    |                             |                                                                                  |                                                                                                    |                                                                                                    |                                                                                                    |                                                                                                    |                                                                                                    |
|                                                                                                    |                                                                                                    |                             | Donline<br>Tran<br>JOrda<br>1 1234<br>1 1234<br>Used<br>Used<br>Pending<br>Pay t | Donline<br>Transactions ✓<br>A Jordan.<br>1 1234<br>Available \$25,000,00<br>Used \$10,000,00<br>Pending \$5,000,00<br>Pay this account | Durine<br>Transactions V Orders V<br>JOrdan.<br>1 1234 V<br>Available \$25,000.00 63%<br>Used \$10,000.00 25%<br>Pending \$5,000.00 13%<br>Pay this account | Online     Pather sites >       nts > Transactions > Orders > Virtual payments >       Jordan.       1 1234       Vulsed       \$10,000,00       \$25,000,00       Pending       \$5,000,00       13x       Partice links #1       Quick links #2       Quick links #3       Quick links #4       Quick links #5       Quick links #6 | Online Partner sites v Need help?   Ints v Transactions v Orders v Virtual payments v Reporting v   Jordan.   1 1234 v   Available \$25,000.00 63%   Used \$10,000.00 65% Guick links #1   Quick links #2 Quick links #3   Quick links #3 Quick links #4   Quick links #5 Quick links #5   Quick links #6 | Partner sites     Need help?     Profile       nts     Transactions     Orders     Virtual payments     Reporting     Program        Jordan.       1 1234        Available     \$25,000.00     63%       Used     \$10,000.00     25%       Pending     \$5,000.00     13%       Pending     \$5,000.00     13%       Partner sites     Quick links #1       Quick links #5     Quick links #5       Quick links #5     Quick links #6 |

Administrator with hierarchy assignments at division and/or department levels

Administrator with only card account assignments or with hierarchy **and** card account assignments

| A                | ccess <sup>,</sup> Online |                     |               | Partner sites $\vee$        | Need help?       | Profile $\checkmark$ | Log out |
|------------------|---------------------------|---------------------|---------------|-----------------------------|------------------|----------------------|---------|
| Dashboard $\vee$ | Accounts $\vee$           | Transactions $\vee$ | Orders $\vee$ | Virtual payments $\backsim$ | Reporting $\vee$ | Program $\vee$       |         |
|                  |                           |                     |               |                             |                  |                      |         |
| Welco            | me, Jo                    | rdan.               |               |                             |                  |                      |         |
| Nei              |                           |                     |               |                             |                  |                      |         |
| NO managing      | account round.            |                     |               | QUICK LINKS                 |                  |                      |         |
|                  |                           |                     |               | Quick links #1              |                  |                      |         |
|                  |                           |                     |               | Quick links #2              |                  |                      |         |
|                  |                           |                     |               | Quick links #3              |                  |                      |         |
|                  |                           |                     |               | Quick links #4              |                  |                      |         |
|                  |                           |                     |               | Quick links #5              |                  |                      |         |
|                  |                           |                     |               | Quick links #6              |                  |                      |         |
|                  |                           |                     |               |                             |                  |                      |         |
|                  |                           |                     |               |                             |                  |                      |         |
|                  |                           |                     |               |                             |                  |                      |         |
| vacy             |                           |                     |               |                             |                  |                      |         |
| cessibility      |                           |                     |               |                             |                  |                      |         |
|                  |                           |                     |               |                             |                  |                      |         |

| Access® O                                                                                                    | nline                                                                                                    |                                                                                        |                                                                                                    |                                                                                                    | Chat With Us    | <b>[→</b><br>Log Out |
|----------------------------------------------------------------------------------------------------|----------------------------------------------------------------------------------------------------|----------------------------------------------------------------------------------------|----------------------------------------------------------------------------------------------------|----------------------------------------------------------------------------------------------------|-----------------|----------------------|
| st Status Queue<br>Work Queue<br>n Administration<br>nt Administration<br>Driven Notification<br>nt Plus<br>ction Management<br>nt Information | Welcome<br>Your last login was<br>Message Cen<br>Message(s) fror                                                                                          | to Acc<br>10/11/2023<br>Iter<br>n Access (                                             | cess Online JOEL A                                                                                                    | APPLEBAUM                                                                                                    |                 |                      |
| ing<br>xohange<br>sonal Information                                                                                                    | Purchasing                                                                                                    |                                                                                        |                                                                                                    | Switch Account                                                                                                    | Quick Links     | Page Setting         |
| e                                                                                                    | Account Name:                                                                                                    |                                                                                        | MEGAN A ACKERMAN                                                                                                    |                                                                                                    | Account Alerts  | r age oetning.       |
| Center                                                                                                    | Account Unique                                                                                                    | ID: (j)                                                                                | 0142-5162-8064-8273                                                                                                    |                                                                                                    | Manage Contac   | t Information        |
| t lis                                                                                                    | Account ID:                                                                                                    |                                                                                        | 172245619088                                                                                                    |                                                                                                    | Manage Email I  | Notifications        |
|                                                                                                    | Account #:                                                                                                    |                                                                                        | **4561                                                                                                    |                                                                                                    | View All Statem | ents                 |
| 9                                                                                                    | Account Status:                                                                                                    |                                                                                        | Open                                                                                                    |                                                                                                    | View Last Cycle | Transaction          |
|                                                                                                    | Current Balance                                                                                                    | e:                                                                                     | \$0.00                                                                                                    |                                                                                                    | view Open Tran  | isacuons             |
|                                                                                                    | Credit Limit:                                                                                                    |                                                                                        | \$1.00                                                                                                    |                                                                                                    |                 |                      |
|                                                                                                    | 0                                                                                                    |                                                                                        | 51.00                                                                                                    | 0                                                                                                    |                 |                      |
|                                                                                                    | Current Balance is account activity.                                                                                                    | updated a                                                                              | s of previous business day. Available                                                                                                    | Credit includes pending                                                                                                    |                 |                      |
|                                                                                                    | Current Balance is<br>account activity.                                                                                                    | actions P                                                                              | s of previous business day. Available                                                                                                    | Credit includes pending                                                                                                    |                 |                      |
|                                                                                                    | Current Balance is<br>account activity.                                                                                                    | actions P                                                                              | s of previous business day. Available<br>osted<br>nt                                                                                                    | Amount                                                                                                    |                 |                      |
|                                                                                                    | Current Balance is<br>account activity.<br>Last 10 Trans<br>Posting Date<br>11/22                                                                         | actions P<br>Merchar<br>THE JRS                                                        | s of previous business day. Available<br>osted<br>1t<br>8. GROUP, INC.                                                                                                    | Amount<br>\$14,300.00                                                                                                    |                 |                      |
|                                                                                                    | Current Balance is<br>account activity.<br>Last 10 Trans<br>Posting Date<br>11/22<br>11/21                                                                | actions P<br>Merchar<br>THE JRS<br>PETREK                                              | osted<br>S. GROUP, INC.<br>MECHANICAL CONTRAC<br>MECHANICAL CONTRAC                                                                                                    | Credit includes pending<br>Amount<br>\$14,300.00<br>\$1,068.00<br>\$200.00                                                                                                    |                 |                      |
|                                                                                                    | Current Balance is<br>account activity.<br>Last 10 Trans<br>Posting Date<br>11/22<br>11/21<br>11/21                                                       | actions P<br>Merchar<br>THE JRS<br>PETREK<br>PETREK                                    | s of previous business day. Available<br>osted<br>t<br>S. GROUP, INC.<br>(MECHANICAL CONTRAC<br>MECHANICAL CONTRAC                                                                      | Credit includes pending<br>Amount<br>\$14,300.00<br>\$1,068.00<br>\$80.00<br>\$2,750.00                                                                                                    |                 |                      |
|                                                                                                    | Current Balance is<br>account activity.                                                                                                    | actions P<br>Merchar<br>THE JRS<br>PETREK<br>PETREK<br>PETREK                          | s of previous business day. Available<br>osted<br>t<br>3. GROUP. INC.<br>KMECHANICAL CONTRAC<br>KMECHANICAL CONTRAC<br>KMECHANICAL CONTRAC                                              | Credit includes pending<br>Amount<br>\$14,300,00<br>\$1,068,00<br>\$800,00<br>\$3,750,00<br>\$10,20                                                                                                    |                 |                      |
|                                                                                                    | Current Balance is<br>account activity.                                                                                                    | actions P<br>Merchar<br>THE JRS<br>PETREK<br>PETREK<br>PETREK<br>MSC                   | s of previous business day. Available<br>osted<br>tt<br>S. GROUP, INC.<br>MECHANICAL CONTRAC<br>(MECHANICAL CONTRAC<br>MECHANICAL CONTRAC                                               | Credit includes pending<br>Amount<br>\$14,300.00<br>\$1,068.00<br>\$800.00<br>\$3,750.00<br>\$103.40<br>\$57.20                                                                                                    |                 |                      |
|                                                                                                    | Current Balance is<br>account activity.<br>Last 10 Trans<br>Posting Date<br>11/22<br>11/21<br>11/21<br>11/21<br>11/21<br>11/21<br>11/14<br>11/13          | actions P<br>Merchar<br>THE JRS<br>PETREK<br>PETREK<br>PETREK<br>MSC<br>MSC<br>DELTA D | s of previous business day. Available<br>osted<br>Int<br>S. GROUP, INC.<br>IMECHANICAL CONTRAC<br>IMECHANICAL CONTRAC<br>IMECHANICAL CONTRAC                                            | Credit includes pending<br>Amount<br>\$14,300.00<br>\$1,068.00<br>\$800.00<br>\$3,750.00<br>\$103.40<br>\$51.70<br>\$1.42.00                                                                                                    |                 |                      |
|                                                                                                    | Current Balance is<br>account activity.                                                                                                    | actions P<br>Merchar<br>THE JRS<br>PETREK<br>PETREK<br>MSC<br>DELTA F                  | s of previous business day. Available<br>osted<br>tt<br>S. GROUP, INC.<br>KMECHANICAL CONTRAC<br>KMECHANICAL CONTRAC<br>KMECHANICAL CONTRAC<br>KMECHANICAL CONTRAC                      | Credit includes pending<br>Amount<br>\$14,300,00<br>\$1,068,00<br>\$300,00<br>\$10,08,00<br>\$10,340<br>\$10,340<br>\$51,70<br>\$1,113,00<br>\$0,00,00                                                                                                    |                 |                      |
|                                                                                                    | Current Balance is<br>account activity.<br>Last 10 Trans<br>Posting Date<br>11/22<br>11/21<br>11/21<br>11/21<br>11/21<br>11/14<br>11/13<br>11/12<br>11/07 | actions P<br>Merchar<br>THE JRS<br>PETREK<br>PETREK<br>MSC<br>DELTA F<br>MAGNA         | s of previous business day. Available<br>osted<br>tt<br>3. GROUP, INC.<br>IMECHANICAL CONTRAC<br>IMECHANICAL CONTRAC<br>IMECHANICAL CONTRAC<br>INCOMINGAL CONTRAC<br>INCOMINGAL CONTRAC | Credit includes pending<br>Amount<br>\$14,300,00<br>\$1,068,00<br>\$3,750,00<br>\$1,03,40<br>\$51,70<br>\$1,113,00<br>\$2,119,28<br>\$50,50<br>\$2,50,50<br>\$2,50,50<br>\$ |                 | 0                    |

# Using the navigation menus

**Request Status Queue Active Work Queue PIEE Task Queue** System Administration Account Administration Event Driven Notification **Order Management** Transaction Management Account Information Reporting Data Exchange My Personal Information Home **Email Center** 

Contact Us

Training

**Government Services** 

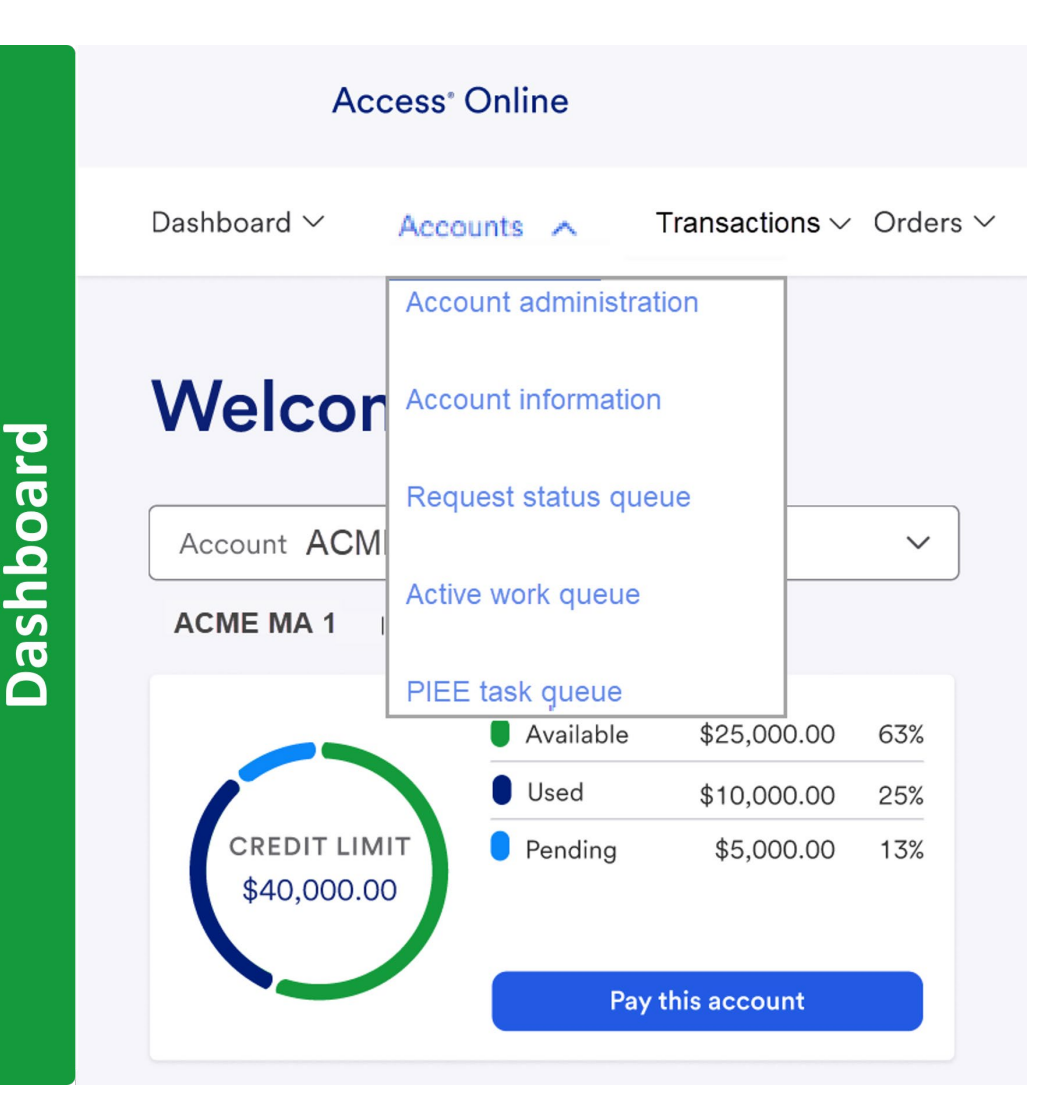

navigation

Left